# UI銀行住宅ローン 申込操作マニュアル

### 2024年12月2日

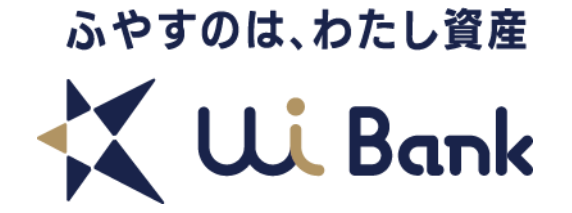

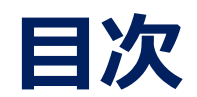

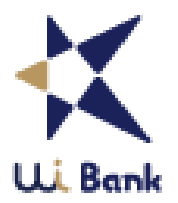

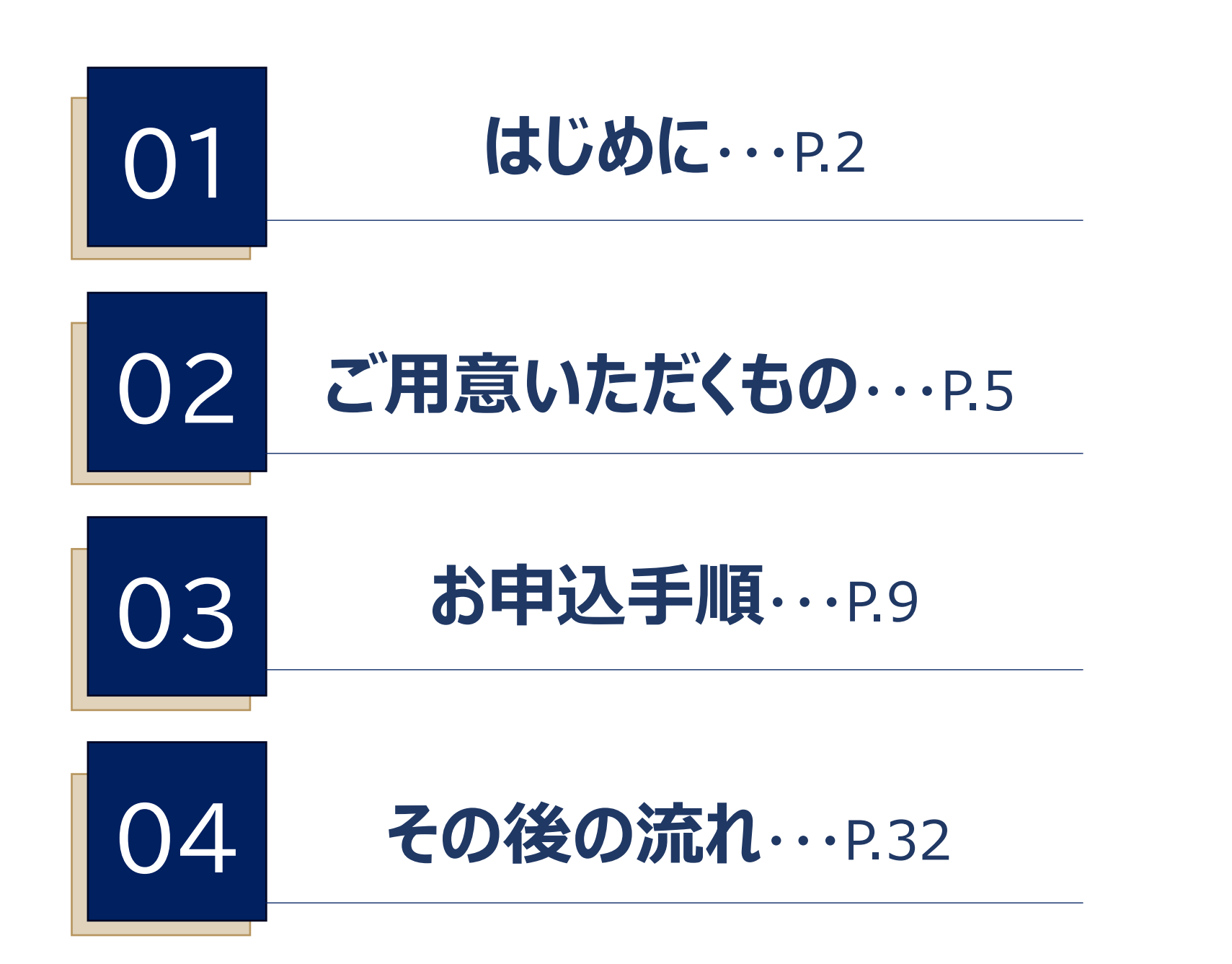

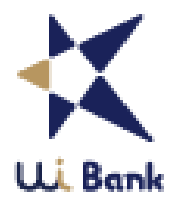

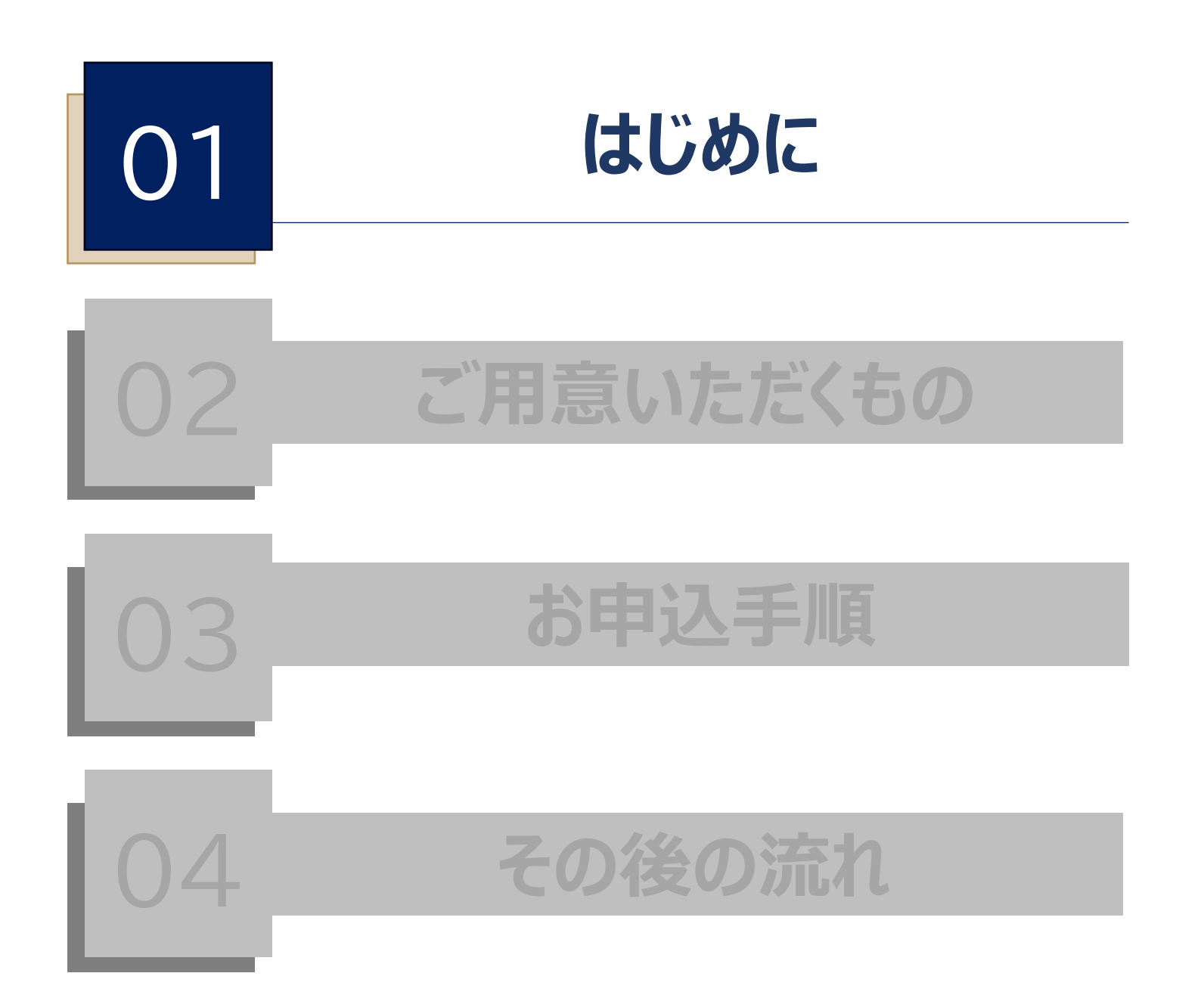

## お借入れいただける方の条件

![](_page_3_Picture_1.jpeg)

つぎの①~⑥に該当し、かつ当社の審査に適合し、当社所定の保証会社の保証が受けられる方。

![](_page_3_Figure_3.jpeg)

お借入れまでの流れ

![](_page_4_Picture_1.jpeg)

![](_page_4_Picture_2.jpeg)

![](_page_4_Picture_3.jpeg)

### 住宅ローンの本審査のお申込み 団体信用生命保険のお申込み

必要書類を全て整えていただいてから、 必要日数:10~15営業日 (団体信用生命保険申込時に告知事項が無い場合)

![](_page_4_Picture_6.jpeg)

### ご契約手続き

ご契約は原則電子契約、非対面でのお手続きとなります。 なお、抵当権設定登記は当社指定の司法書士と面談し、お手続きいたします。

![](_page_4_Picture_9.jpeg)

### お借入れ

当社よりお客さまのご返済口座へご入金後、ご指定の口座へお振込みいたします。

![](_page_5_Picture_0.jpeg)

![](_page_5_Figure_1.jpeg)

![](_page_6_Picture_0.jpeg)

![](_page_6_Picture_1.jpeg)

● スマートフォン

![](_page_6_Picture_3.jpeg)

![](_page_6_Picture_4.jpeg)

![](_page_6_Picture_5.jpeg)

● お客さまご本人のスマートフォンをご用意ください。※会社用スマートフォンはお控えください

●「迷惑メール設定」「受信拒否設定」「指定ドメイン受信設定」にて、以下のメールを受け取れるように設定してください。
 【@uibank.co.jp】【@uibank.jp】
 ※キャリアメールは受信制限がかかる可能性がありますので、「@icloud.com」「@gmail.com」のアドレスを推奨します。

![](_page_7_Picture_0.jpeg)

![](_page_7_Picture_1.jpeg)

![](_page_7_Figure_2.jpeg)

※書類はアップロード方式です。申込フォームにはカメラ撮影機能がございませんので、あらかじめ書類を撮影し、ご自身が使用しているスマートフォンのデータに保存しておいてください。 ※ペアローンをご利用になる場合は、それぞれでお申込みが必要であり、お二方の本人確認書類が必要となります。

#### 別途必要書類

#### お勤め先に関する資料、ご収入に関する資料、ご購入される物件に関する資料 (詳細につきましては次ページをご確認ください。)

- 日本国籍の方は「運転免許証」または「マイナンバーカード」、外国籍の方は「在留カード」をご用意ください。
- 「運転経歴証明書」または「特別永住者証明書」の方は郵送での本人確認のみとなります。
- スマートフォンで本人確認で使用できる本人確認書類は、郵送で本人確認の本人確認書類としてもご使用いただけます。

## ご用意いただくもの:資料・情報

![](_page_8_Picture_1.jpeg)

| お勤め先に関する情報・必要資料                                                                                                    | ご収入に関する必要資料                                                                                                    |
|----------------------------------------------------------------------------------------------------|----------------------------------------------------------------------------------------------------|
| ■STEP③ (P.14) にて必要                                                                                                  | ■STEP③ (P.14) にて必要                                                                                                    |
| 【 必要資料 】<br>● 住所・電話番号等記載があるもの(名刺等)                                                                                  | 【必要資料】<br>給与所得者・・・前年度の源泉徴収票<br>法人代表者、個人事業主、確定申告をされている方・・・確定申告書3年分                                                                         |
| ■ご本人さまのお勤め先情報<br>■ <u>担保提供者さま・収入合算予定者さま「あり」の場合、</u>                                                                 | <ul> <li>● 所得の種類</li> <li>● 前年度税込み収入</li> </ul>                                                                                           |
| <u>担保提供者さま・収入合算予定者さまのお勤め先情報</u><br>● お勤め先名<br>● 業種                                                                  | ご購入される物件に関する情報・必要資料                                                                                                    |
| <ul> <li>● 職種</li> <li>● 雇用形態</li> </ul>                                                                            | ■STEP⑥ (P.17) にて必要                                                                                                    |
| <ul> <li>(任意)所属部課</li> <li>(任意)役職</li> <li>お勤め先の郵便番号・ご住所</li> <li>お勤め先電話番号</li> <li>設立年月</li> <li>お勤め先区分</li> </ul> | 【必要資料】<br>ご購入される物件に関する資料<br>● 謄本、販売用チラシ、売買契約書など<br>《お住み替えの場合》<br>● 現自宅の謄本、現自宅ロ−ン返済明細など(任意)                                                |
| <ul> <li>資本金</li> <li>従業員数</li> <li>入社年月</li> <li>(任意)定年年齢</li> <li>健康保険種類</li> <li>(任意)転職歴</li> </ul>              | <ul> <li>●物件情報         <ul> <li>物件種別</li> <li>自己資金</li> <li>必要資金内訳</li> <li>物件所在地</li> <li>(任意)面積(㎡単位)</li> <li>構造</li> </ul> </li> </ul> |

![](_page_9_Picture_0.jpeg)

![](_page_9_Figure_1.jpeg)

## 申込受付:アプリからお申込み

![](_page_10_Picture_1.jpeg)

![](_page_10_Figure_2.jpeg)

#### 0-1:商品一覧から「UI 住宅ローン」を押下。 0-2:「確認」を押下。

#### 0-3 : 「ローン申込」を押下後。 0-4 : ブラウザへ遷移する。

#### HPからのお申込み

HPリンク: https://www.uibank.co.jp/products/housing-loan/web jizenshinsa.html

![](_page_10_Picture_7.jpeg)

![](_page_11_Picture_0.jpeg)

![](_page_11_Picture_1.jpeg)

![](_page_11_Figure_2.jpeg)

0-5:「個人情報に関する同意事項.PDF」を押下し確認後、利用規約に同意にチェックを入れ、ご使用いただいているスマートフォンにて確認できるメー ルアドレスを登録。

0-6: 【0-5】で登録したメールアドレスに届いた、「受付URL」を押下。

0-7:【0-6】のメールに記載されている、受付番号・ワンタイムパスワードを入力。入力後、「お申込手続きへ」を押下。

## 申込受付:STEP1

![](_page_12_Picture_1.jpeg)

![](_page_12_Figure_2.jpeg)

1-1:赤枠で囲った必須項目をすべて入力。

1-2:赤枠で囲った必須項目をすべて入力。緑の点線で囲った項目は任意もしくはキャンペーン実施中であればキャンペーンコード入力。 ※資金使途にて、建物新築・土地及び建物購入を選択した場合のみ建物完成前融資の希望有無を確認。

## 申込受付:STEP②

![](_page_13_Picture_1.jpeg)

| STED                                                                                        | 2-1                                                                                                    |
|---------------------------------------------------------------------------------------------|----------------------------------------------------------------------------------------------------|
|                                                                                             |                                                                                                    |
|                                                                                             | 💢 きらぼし銀行 🛛 💢 Wi Bank                                                                                                    |
| (2)                                                                                         | 住宅ローン中込受付                                                                                                    |
|                                                                                             | 1 2 3 4 5 6 7 2<br>2.お客さま情報入力                                                                                                    |
|                                                                                             | 1 los                                                                                                    |
|                                                                                             | inse<br>漢字 IF                                                                                                    |
|                                                                                             | <b>カナ</b><br>(金別) セイ                                                                                                    |
|                                                                                             |                                                                                                    |
|                                                                                             | は「マチル省 (平内)<br>姓 例:YAMADA                                                                                                    |
|                                                                                             | 名 例: TARO                                                                                                    |
|                                                                                             |                                                                                                    |
|                                                                                             | ◎ 国籍<br>外国間の方は、WEB中法量にご来ら変お願いする場合がございますので、あらかじめご了係くださ                                                                                                    |
|                                                                                             | い、永洋臣がない方はお申めみで古来せん。<br>日本回答 外国籍・永住権あり                                                                                                    |
|                                                                                             | ● 1±50                                                                                                    |
|                                                                                             | ● 男性 ▲ 女性                                                                                                    |
|                                                                                             | L                                                                                                    |
|                                                                                             | ▲ 生年月日 2010                                                                                                    |
|                                                                                             | ● 生年月日<br>お+63み可能なのは、お供入時の年齢が再20歳以上再70歳以下の方となります。                                                                                                    |
|                                                                                             | 【生年月日 CI<br>たいわみ用品でのは、お世入時の時間が用える長は上昇70長は100万たなります。<br>・ 「年 」 月 」 日<br>8 emas                                                                                                    |
| 電子署名による契約となるため、                                                                             | ■ 生年月日 CIII<br>たちのみ可能ない上、お世入時の4時1/月20歳以上月70歳以下のかたなります。<br>「年 」 月 _ 日<br>【 年齢<br>歳                                                                                                    |
| 電子署名による契約となるため、<br>携帯電話番号の入力が必須                                                             | 1 生年月日         ここ           からみ用成ちのに、おき入時かゆ話が用2 0 美以上月7 0 美以上月7 0 美以二の方となります。         マーダー・マー月・マー日           マーダー・マー月・マー日         東助           東助         東           東京新売号         そののたちの                                                                                                    |
| 電子署名による契約となるため、<br>携帯電話番号の入力が必須                                                             | 生年月日         こ           たいふみ用はたいは、お飲入時の時間が用え 0 点は と弄7 0 点は どあ7 0 点は どのかたはります。         ・           ・         ・         月         ・         日           ・         ・         月         ・         日           ・         ・         月         ・         日           ・         ・         月         ・         日           ・         ・         月         ・         日           ・         ・         ・         日         ・         日           ・         ・         ・         ・         日         ・         日           ・         ・         ・         ・         ・         ・         日         ・         日         ・         ・         ・         日         ・         ・         ・         ・         ・         ・         ・         ・         ・         ・         ・         ・                                                                                                    |
| 電子署名による契約となるため、<br>携帯電話番号の入力が必須                                                             | ●生年月日         こ           トロネト用品のは、お供え時から通げ用20点は下用70点は下の方となります。         ●年齢           ●年齢         ●年齢           ●年齢         ●           ●年齢         ●           ●年齢         ●           ●年齢         ●           ●日         ●           ●日         ●           ●日         ●           ●日         ●           ●日         ●           ●日         ●           ●日         ●           ●日         ●           ●日         ●                                                                                                    |
| 電子署名による契約となるため、<br>携帯電話番号の入力が必須                                                             | (生年月日)     (二)       たいはみ用成ものは、お供入時の時間が用え 0 あは に有7 0 あは に有7 0 あは にのかたむります。     (二)       (日本)     (二)       (日本)     (二)                                                                                                    |
| 電子署名による契約となるため、<br>携帯電話番号の入力が必須                                                             | (生年月日)     (二)       ShikkARAEColl, SittAhbokiki/R2 0 Sat EF7 0 SatTornetto BT.     (一)       (中)     (中)       (中)     (中)       (日中のご読務先)     (二)       (日中のご読務先)     (二)                                                                                                    |
| 電子署名による契約となるため、<br>携帯電話番号の入力が必須                                                             | 【生存月日     「       おはふみ間はひっし、お他え外かゆ油が得20点は上昇70点はTextのます。     (日本)(スクス)(大口の)(大口の)(大口の)(大口の)(大口の)(大口の)(大口の)(大口の                                                                                                    |
| 電子署名による契約となるため、<br>携帯電話番号の入力が必須                                                             | (生年月日)     (二)       たいはみ用はたいは、おき入時な時後が用え 0 あは に 戸7 0 あな T c x f c x 0 か の の の か の の か の の か の の の か の の か の の か の の か の の か の の か の の か の の か の の の の か の の の か の の の か の の の の か の の の の の の の の の の の の の の の の の の の の                                                                                                    |
| 電子署名による契約となるため、<br>携帯電話番号の入力が必須                                                             | 生年月日     「       たいふみ用はたのは、お洗入時の場ばが用20点は上月70点は下の方とはります。     ()       ()     ()       ()     ()       ()     ()       ()     ()       ()     ()       ()     ()       ()     ()       ()     ()       ()     ()       ()     ()       ()     ()       ()     ()       ()     ()       ()     ()       ()     ()       ()     ()       ()     ()       ()     ()       ()     ()       ()     ()       ()     ()       ()     ()       ()     ()       ()     ()       ()     ()       ()     ()       ()     ()       ()     ()       ()     ()       ()     ()       ()     ()       ()     ()       ()     ()       ()     ()       ()     ()       ()     ()       ()     ()       ()     ()       ()     ()       ()     ()       ()                                                                                                    |
| 電子署名による契約となるため、<br>携帯電話番号の入力が必須<br>受付申込(0-5)にて記入いただいた                                       | 【生月日     「       おいふみ用はちいは、お供え持ちゆはが用20点は上月70点は下の方となります。     (日本)       「牛田     (日本)       「牛田     (日本)       「日本)     (日本)       「日本)                                                                                                    |
| 電子署名による契約となるため、<br>携帯電話番号の入力が必須<br>受付申込(0-5)にて記入いただいた<br>メールアドレスが自動で入力される                   | 【生月日     「       たいふみ用はたいに、お供え外が少様が得20歳以上月70歳以下のかたいります。       「     (年) 月       「     (年) 月       「     (日) 「       「     (日) 「       「     (日) 「       「     (日) 「       「     (日) 「       「     (日) 「       「     (日) 「       「     (日) 「       「     (日) 「       「     (日) 「       「     (日) 「       「     (日) 「       「     (日) 「       「     (日) 「       「     (日) 「       「     (日) 「       」     (日) 「       」     (日) 「       」                                                                                                    |
| 電子署名による契約となるため、<br>携帯電話番号の入力が必須<br>受付申込(0-5)にて記入いただいた<br>メールアドレスが自動で入力される<br>変更したい場合は、入力し変更 | (生年月日)     (二)       5:003/RECOLL 2:82/8024(#742.0-52) E77.0-520 E77.0-520 E77.0-577.0-5777.0-577.0-577.0-5777.0-577.0-577.0-577.0-5777.0-577.0- |

![](_page_13_Picture_3.jpeg)

内容確認し問題なければ「次へ」

2-1:赤枠で囲った必須項目をすべて入力。緑の点線で囲った項目は任意。 ※UI銀行でのお申込みは、電子契約となるため携帯電話番号の入力が必須。

2-2:赤枠で囲った必須項目をすべて入力。緑の点線で囲った項目は任意。(資産状況は極力ご入力して下さい)

## 申込受付:STEP③

![](_page_14_Picture_1.jpeg)

![](_page_14_Figure_2.jpeg)

3-1・3-2:赤枠で囲った必須項目をすべて入力。緑の点線で囲った項目は任意。

## 申込受付:STEP④

![](_page_15_Picture_1.jpeg)

![](_page_15_Figure_2.jpeg)

※返済方法はプルダウンにて、元利均等返済のみ選択可能。

## 申込受付:STEP5

![](_page_16_Picture_1.jpeg)

| STEP                 | - X きらぼし銀行 X W. Bank                                                           |              | ↓                                        | <u>छेत्र</u> |
|----------------------|--------------------------------------------------------------------------------|--------------|------------------------------------------|--------------|
| 5                    |                                                                                |              |                                          | 万円           |
|                      | (1) (2) (3) (4) (5) (4) (5) (4) (5) (4) (5) (5) (5) (5) (5) (5) (5) (5) (5) (5 | 6 (7)        | ┃ 調達資金合計                                 | 1000 万円      |
|                      | ●お借入金額                                                                         | 1,000万円      |                                          |              |
|                      | ●物件種別                                                                          | 82           | <ul> <li>● 必要資金内訳</li> <li>土地</li> </ul> | いずれか必須       |
|                      |                                                                                | ~            | 建物                                       | 万円           |
| ペアローンご希望の方は<br>入力が必須 | ペアローン ペアローン (ご夫婦など2名それぞれがお借入するローン)を希望される場合、相手                                  | 側のお借入金額を     | 十 \\ \. \. \. \. \. \. \. \. \. \. \. \. | 万円           |
| うそれぞれのお申込みが必要        | 入力してください。                                                                      | 万円           | עינטא <i>י</i> ד.<br>אינינאיד            | 万円           |
|                      | ベアローン以外の当行住宅ローン                                                                | 万円           | マンション                                    | 万円           |
|                      | ペアローン以外の当行住宅ローン(借入期間)                                                          |              | 付帯工事                                     | <b>F</b> m   |
|                      |                                                                                | · #          | 借换え                                      |              |
|                      | ● 据直期間<br>当初1~12ヶ月の範囲で選択可能(据置期間は借入期間に含まれます)                                    |              | 増改築・リフォーム費用                              | 万円           |
|                      | L                                                                              | ~ ケ月         |                                          | 万円           |
|                      | ● その他借入有無<br>当行以外の住宅ローンをご利用される場合、必ずご入力ください。                                    | <i>8</i> /31 | 諸費用等                                     | 万円           |
|                      | ありなし                                                                           |              | ● 必要資金合計                                 |              |
|                      | 当行以外からのお借入れ(フラット35等)                                                           | 万円           |                                          | 0 万円         |
|                      | 当行以外からのお借入れ(借入期間)                                                              | ▼ 7月         | く         戻る         次のペー                | ž∧ →         |

5-1・5-2:赤枠で囲った必須項目をすべて入力。緑の点線で囲った項目は任意。 ※ペアローンの申込はこの欄の入力だけでは完了しません。必ずお二方それぞれがお申込手続きをしてください。

## 申込受付:STEP⑥

![](_page_17_Picture_1.jpeg)

![](_page_17_Picture_2.jpeg)

| _                                                                                | 6-2                                                 |                                        |
|----------------------------------------------------------------------------------|-----------------------------------------------------|----------------------------------------|
| · X さらぼし銀行 - X W. Bank                                                           | 建物について                                              |                                        |
| #€□->ФЪЯ      3367                                                               | ● 延床面積<br>+地のみで購入の場合は、面積に0多ご入力くださ                   |                                        |
| (情報                                                                              |                                                     | mi                                     |
| 件所在地 (20)<br>- 〇、住所表示                                                            | ↓ 建物完成予定日                                           |                                        |
| 具 - 市町村 - 垂地<br>コン名 - 原原西町など                                                     | ✓ 年                                                 | ▼月 ▼日                                  |
| <b>居表示</b><br>8の登記上の地帯と世所表示が異なる場合、世所表示を入力してください、<br>全角74文字以内                     | ● 所有区分<br>建物取得後の予定名義を選択してください。住宅ロー<br>必要があります。(共有可) | ーンご利用の場合は必ずご本人持分を取得いただく                |
| (地)について                                                                          | 本人のみ                                                | 家族所有                                   |
|                                                                                  | その他                                                 | 共有                                     |
| m                                                                                |                                                     |                                        |
| <b>区分</b><br>入する場合は隔入後の所有者を選択してください。マンションの準合は、建物所有者と合わせ<br>い                     | 横造                                                  | 鉄骨造り                                   |
| 本人のみ 家族所有                                                                        | 鉄筋コンクリート                                            | 鉄筋・鉄骨コンクリート                            |
| その他 共有                                                                           | コンクリート                                              | 土地のみ購入                                 |
|                                                                                  |                                                     |                                        |
| -2-10                                                                            | ● 担保順位<br>土地建物に第1順位の抵当権を設定させていただき                   | ます。土地ローン・建物ローンを分けてお借入され                |
| 44µ BR                                                                           | る場合は、それぞれ第1. 順位、第2. 順位の設定とな                         | Dます。<br>1 位                            |
| 原野 その他                                                                           |                                                     |                                        |
| を選択した方はごちらへご入力ください。                                                              | <b>そ</b> 戻る 次                                       | ♪ベージへ →                                |
| RUR (cz                                                                          | ならぼし銀行                                              | 🛠 W. Bank                              |
| 緑町に有1時位の単三塔を設定させていただきます。土地ローン・線町ローンを分けてお借入され<br>3は、それぞれ第1時位、第2時位の設定となります。<br>1 位 | Copyright ⊚ 2018 Kiraboshi f                        | Bank,Ltd. All rights reserved.         |
|                                                                                  |                                                     | ────────────────────────────────────── |

6-1・6-2:赤枠で囲った必須項目をすべて入力。緑の点線で囲った項目は任意。

## 申込受付:STEP⑦

![](_page_18_Picture_1.jpeg)

![](_page_18_Figure_2.jpeg)

7-1:その他の借入状況を入力 7-2:7-1にて「あり」と回答された方は、赤枠で囲った項目内を可能な範囲で入力。

## 必要書類アップロード:ご本人さま確認資料

![](_page_19_Picture_1.jpeg)

![](_page_19_Figure_2.jpeg)

ご注意事項ご確認の上、運転免許証もしくはマイナンバーカードの写真をアップロードする。 アップロードが完了すると背景が青になり雲マークにチェックが入り、「アップロード完了!」と表示されたら「次のページへ」を押下。

## 必要書類アップロード:健康保険証のアップロード

![](_page_20_Picture_1.jpeg)

#### 住宅ローン申込受付

#### 🚯 健康保険証のアップロード

#### 必要な書類のご確認(ご注意事項)

- ・お申込みにあたっては、必要書類の画像データのアップロード が必要になりますので、ご準備をお願いします。
- ・お申込み内容によっては、審査過程でご提出いただいた書類以 外の書類の提出をお願いする場合がございます。
- ご提出いただいた書類は審査結果に関わらず、原則返却いたし ません。あらかじめご了承ください。
- ご提出いただいた書類は正式審査時に原本の確認をさせていた だく場合もございます。本人確認書類は、原則、運転免許証を アップロード願います。
- アップロード可能なデータの名称は100バイト以内としてください。(半角1文字=1バイト、全角1文字=2バイト)
- ・アップロード可能なデータの拡張子はJPEG形式、PNG形式、 PDF形式となります。
- アップロード可能なデータの容量はJPEG形式が10MB未満、 PNG形式、PDF形式が2MB未満となります。

#### 📕 健康保険証のアップロード

勤続年数確認のため健康保険証をアップロードしてく ださい。

注:本人確認書類として、マイナンバーカードをアッ プロードした方で健康保険証とマイナンバーカードが 同一の場合には、アップロード不要です。 「教育ローン」、「教育カードローン」、「マイカー ローン」、「リフォームローン」、「フリーロー ン」、「カードローン」等、住宅ローン以外のローン をお申込みいただく場合は、必ず健康保険証をアップ ロードしてください(スキップはしないでくださ

| ()。)。<br>[]        | アップロート           | ドをスキップする                         |
|--------------------|------------------|----------------------------------|
| 1.マイナンバー<br>健康保険証と | -カードをア<br>マイナンバ- | ップロードしていないかた、また<br>ーカードが同一ではないかた |
|                    | 健康保険証            | をアップロード                          |
| E                  | 戻る               | 次のページへ 🔿                         |

#### 💾 健康保険証のアップロード

勤続年数確認のため健康保険証をアップロードしてく ださい。

注:本人確認書類として、マイナンバーカードをアッ プロードした方で健康保険証とマイナンバーカードが 同一の場合には、アップロード不要です。 「教育ローン」、「教育カードローン」、「マイカー ローン」、「リフォームローン」、「フリーロー ン」、「カードローン」等、住宅ローン以外のローン をお申込みいただく場合は、必ず健康保険証をアップ ロードしてください(スキップはしないでくださ い。)。

アップロードをスキップする

1.マイナンバーカードをアップロードしていないかた、また 健康保険証とマイナンバーカードが同一ではないかた

健康保険証をアップロード

#### ┃ 健康保険証をアップロード

÷

戻る

印字内容がはっきり見えることをご確認ください。

#### 健康保険証(表)

こちらの面をアップロードしてください 健康保険 被保険者症 ・ きらぼし 太郎

画像を選ぶ 選択されていません

次のページへ ->

![](_page_20_Picture_27.jpeg)

#### 内容確認し問題なければ「次へ」

ご注意事項ご確認の上、健康保険証をアップロード。 ※マイナンバーカードをアップロードした方で、健康保険証とマイナンバーカードが同一の場合はアップロード不要

## 必要書類アップロード:ご年収確認資料

![](_page_21_Picture_1.jpeg)

![](_page_21_Figure_2.jpeg)

ご注意事項ご確認の上、ご年収が確認できる資料(画像でも可)をアップロード。

### 必要書類アップロード:その他資料 登録内容確認

住宅ローン由込受付

![](_page_22_Picture_1.jpeg)

![](_page_22_Figure_2.jpeg)

ご注意事項ご確認の上、その他必要書類をアップロード。 登録内容確認後、修正がなければ「次のページへ」、入力に誤りがあれば「編集する」を押下し修正する。

## 担保提供者さま・収入合算予定者さまの追加

![](_page_23_Picture_1.jpeg)

![](_page_23_Figure_2.jpeg)

赤枠で囲った必須項目を確認の上、該当する選択肢を選ぶ。

## 担保提供者さま・収入合算予定者さまの追加①

![](_page_24_Picture_1.jpeg)

![](_page_24_Figure_2.jpeg)

赤枠で囲った必須項目をすべて入力。緑の点線で囲った項目は任意。

### 担保提供者さま・収入合算予定者さまの追加②

![](_page_25_Picture_1.jpeg)

![](_page_25_Figure_2.jpeg)

![](_page_25_Picture_3.jpeg)

**8**33 〇、住所表示

.

赤枠で囲った必須項目をすべて入力。緑の点線で囲った項目は任意。

#### 担保提供者さま・収入合算予定者さま

## 必要書類アップロード:ご本人さま確認資料

![](_page_26_Picture_2.jpeg)

![](_page_26_Figure_3.jpeg)

ご注意事項ご確認の上、運転免許証もしくはマイナンバーカードの写真をアップロードする。 アップロードが完了すると背景が青になり雲マークにチェックが入り、「アップロード完了!」と表示されたら「次のページへ」を押下。

### 必要書類アップロード:健康保険証のアップロード

![](_page_27_Picture_2.jpeg)

#### 住宅ローン申込受付

#### 🚯 健康保険証のアップロード

#### 必要な書類のご確認(ご注意事項)

- ・お申込みにあたっては、必要書類の画像データのアップロード が必要になりますので、ご準備をお願いします。
- ・お申込み内容によっては、審査過程でご提出いただいた書類以 外の書類の提出をお願いする場合がございます。
- ご提出いただいた書類は審査結果に関わらず、原則返却いたし ません。あらかじめご了承ください。
- ご提出いただいた書類は正式審査時に原本の確認をさせていた だく場合もございます。本人確認書類は、原則、運転免許証を アップロード願います。
- ・アップロード可能なデータの名称は100パイト以内としてください。(半角1文字=1パイト、全角1文字=2パイト)
- アップロード可能なデータの拡張子はJPEG形式、PNG形式、 PDF形式となります。
- アップロード可能なデータの容量はJPEG形式が10MB未満、 PNG形式、PDF形式が2MB未満となります。

#### 📕 健康保険証のアップロード

勤続年数確認のため健康保険証をアップロードしてく ださい。

注:本人確認書類として、マイナンバーカードをアッ プロードした方で健康保険証とマイナンバーカードが 同一の場合には、アップロード不要です。 「教育ローン」、「教育カードローン」、「マイカー ローン」、「リフォームローン」、「フリーロー ン」、「カードローン」等、住宅ローン以外のローン をお申込みいただく場合は、必ず健康保険証をアップ ロードしてください(スキップはしないでくださ

| (い。)。                  | プロードをスキップする                               |
|------------------------|-------------------------------------------|
| 1.マイナンバーカー<br>健康保険証とマー | - ドをアップロードしていないかた、また<br>イナンバーカードが同一ではないかた |
| 健康                     | 履保険証をアップロード                               |
| <b>K</b>               | る 次のページへ 🔿                                |

#### 📕 健康保険証のアップロード

勤続年数確認のため健康保険証をアップロードしてく ださい。

注:本人確認書類として、マイナンバーカードをアッ プロードした方で健康保険証とマイナンバーカードが 同一の場合には、アップロード不要です。 「教育ローン」、「教育カードローン」、「マイカー ローン」、「リフォームローン」、「フリーロー ン」、「カードローン」等、住宅ローン以外のローン をお申込みいただく場合は、必ず健康保険証をアップ ロードしてください(スキップはしないでくださ

#### ().).

アップロードをスキップする 1.マイナンバーカードをアップロードしていないかた、また 健康保険証とマイナンバーカードが同一ではないかた

健康保険証をアップロード

#### ┃ 健康保険証をアップロード

÷

戻る

印字内容がはっきり見えることをご確認ください。

#### 健康保険証 (表)

> 画像を選ぶ 選択されていません

> > 次のページへ ->

#### マイナンバーカードをアップロードした方で、 健康保険証とマイナンバーカードが 同一の場合には、<u>アップロード不要</u>

#### 内容確認し問題なければ「次へ」

ご注意事項ご確認の上、健康保険証をアップロード。 ※マイナンバーカードをアップロードした方で、健康保険証とマイナンバーカードが同一の場合はアップロード不要

#### 担保提供者さま・収入合算予定者さま

## 必要書類アップロード:ご年収確認資料

![](_page_28_Picture_2.jpeg)

![](_page_28_Figure_3.jpeg)

#### 源泉徴収票 もしくは 確定申告書 もしくは 給与・當与明細 住宅ローン申込受付 単ご 年収確認資料 見ご在収確認資料 ■ ご年収確認資料 NTO MARK TAKE AND BRIDE AND THE TO AND A BOTH 以下に該当する方は、年収確認資料のアップロードが 以下に該当する方は、年収確認資料のアップロードが ▲ 必要書類アップロード 以下に該当する方は、半秋僧総員科のアラフト ・住宅ローン、マイカーローン、教育ローン、教育カー ・カードローンのお申込金額が51万円以上の方 リフォームローンを用込まれあ方 必要です。 必要です。 ・住宅ローン、マイカーローン、教育ローン、教育カードロー フリーローンのお申込金額が301万円以上の方 ・住宅ローン、マイカーローン、教育ローン、教育カードロー 「カートローンのお用いる目が50万円以下の方」、「フリーローンのお用いる目が100万円以下の方」は、ご用 ン、リフォームローンを申込される方 ン、リフォームローンを申込される方 必要な書類のご確認(ご注意事項) WERE CONTRACTOR - LATENCE AND AND AND A REAL AND A ・カードローンのお申込金額が51万円以上の方 カードローンのお申込金額が51万円以上の方 ・お申込みにあたっては、必要書類の画像データのアップロードが必要になりますので、ご準備をお願いします。 ・フリーローンのお申込金額が301万円以上の方 - フリーローンのお申込余額が201万円以上の方 The TAR - Mile 7 the TAR 2 ・お申込み内容によっては、審査過程でご提出いただいた書類以外の書類の提出をお願いする場合がございます。 ※「カードローンのお申込会録が50万円以下の方」、「フリーロ ※「カードローンのお申込金額が50万円以下の方」、「フリーロ 1 市市の原原語収集をお詰たのかた ーンのお申込金額が300万円以下の方」は、ご提出不要でござい ーンのお申込金額が300万円以下の方」は、ご提出不要でござい ご提出いただいた書類は審査結果に関わらず、原則返却いたしません。あらかじめご了承ください。 IN IS INCOME. ます(「アップロードをスキップする」を得てしてください) ます(「アップロードをフキップする」を描下してください) ご提出いただいた書類は正式審査時に原本の確認をさせていただく場合もございます。本人確認書類は、原則、運 2 直近の確定現告書(第一集)をお祷ちのかさ 転免許証をアップロード願います。 アップロードをスキップする アップロードをスキップする 確定申告書(第一表)のアップロート ・アップロード可能なデータの名称は100バイト以内としてください。(半角1文字=1バイト、全角1文字=2バイ 1. 直近の遊島徴収霊をお持ちのかた 1 直近の道泉湖辺画をお話ちのかち E) 給与・宣与明経のアップロート 源泉徴収票のアップロード ・アップロード可能なデータの拡張子はJPEG形式、PNG形式、PDF形式となります。 海島地区市のアップロード ・アップロード可能なデータの容量は1PEG形式が10MB主法 PNG形式 PDE形式が2MB主法となります。 2 直近の確定由告書(第一表)をお持ちのかた 2 直近の確定由失声(第一表)をお持ちのかた 2.直近の確定申告書(第一表)をお持ちのかた ■ 確定申告書 (第一表)のアップロード 確定申告書(第一表)のアップロード 確定申告書(第一表)のアップロード and a company of the the second second secon /様法できる実施をご用意くださ 📕 ご年収確認資料 2 直近の道泉道の東またけ確定由長津 (第一末) をお話をア ・1577、12月17年まできる表現中に用意くたさい。 確定中島に収得者の時がない場合は、確定中島の契伝派加モアップロードしてください。 3 南近小道泉地道理由たけ時空内進速 (第一車) 本於純大学 必要に広いて、確定用品が指定をご提示いただくことれてざいたまので、からからめててみください 111121.31075 の新したらて、単正中国の第四マと属用いてとくことにといます 自家家の方は、重約3単位の数字の高をアップロードしてください。 以下に該当する方は、年収確認資料のアップロードが必要です。 給与・賞与明細のアップロード 絵与・賞与明細のアップロード 自然来たれならい来保いたけ」もなまといれます。 ・住宅ローン、マイカーローン、教育ローン、教育カードローン、リフォームローンを申込される方 確定中告書第一表(直近分):1 3.直近の源泉徴収票または確定申告書(第 1.直近の源泉徴収票をお持ちのかた ・カードローンのお申込金額が51万円以上の方 ー表)をお持ちではないかた ・フリーローンのお申込金額が301万円以上の方 ■源泉徴収票のアップロード ■給与・賞与明細のアップロード ※「カードローンのお申込金額が50万円以下の方」、「フリーローンのお申込金額が300万円以下の方」は、ご提 - 必ず街近の源泉磁収宗または確定申告書(第一表)をア ップロードレオください 、 原泉治収置または確定由決測 (第一表) をお持ちでおい 出不要でございます(「アップロードをスキップする」を押下してください)。 氏名、住所が確認できる実類をご用意ください。 かたは 絵与明編(演近12カ月分) および寄与明編(演 近2回分)のご提出が必要です。 アップロードをスキップする 源泉纳汉三, 绘与阳渠湖 給与明細書:1 こちらの雨をアップロードしてください こちらの顔をアップロードしてください 1 直近の源泉徴収画をお持ちのかた =: ..... 源泉徴収票のアップロード ----相与文励明解释 -2.直近の確定申告書(第一表)をお持ちのかた \*\*\*\*\* 調整されていません 確定申告書(第一表)のアップロード 2 受供通知(e-Tax)(確定由供表に限 務署印がない場合):1 3.直近の源泉徴収票または確定申告書(第一表)をお持ちではないかた 選択されていません 給与・賞与明細のアップロード ..... ..... 営業の目線開始・ 8 -÷ 戻る 次のページへ -> -画像を選ぶ 選択されていません 選択されていません 💢 きらぼし銀行 👯 Wi Bank 次のページへ 🔶 F F 戻る 属る のページへ 🔿 ÷ 戻る 次のページへ 🔿 内容確認し問題なければ「次へ」 Copyright © 2018 Kiraboshi Bank, Ltd. All rights reserved

ご注意事項ご確認の上、ご年収が確認できる資料(画像でも可)をアップロード。

### 必要書類アップロード:その他資料

#### 住宅ローン申込受付

#### ▲ 必要書類アップロード

#### 必要な書類のご確認(ご注意事項)

- お申込みにあたっては、必要書類の画像データのアップロード が必要になりますので、ご準備をお願いします。
   お申込み内容によっては、審査過程でご提出しただした書類以
- ・お中込み内容にようでは、審査回往でご提出いただいに審判以 外の書類の提出をお願いする場合がございます。
   ・ご提出いただいた書類は審査結果に関わらず、原則返却いたし
- ません。あらかじめご了承ください。
- ご提出いただいた書類は正式審査時に原本の確認をさせていた だく場合もございます。本人確認書類は、原則、運転免許証を アップロード願います。
- アップロード可能なデータの名称は100バイト以内としてください。(半角1文字=1バイト、全角1文字=2バイト)
   アップロード可能なデータの拡張子はJPEG形式、PNG形式、
- PDF形式となります。
- アップロード可能なデータの容量はJPEG形式が10MB未満、 PNG形式、PDF形式が2MB未満となります。

#### 💾 その他資料のアップロード

お申込されるローン商品ごとに以下の書類をアップロードしてく ださい。

- 住宅ローン:別途申込必要書類をご案内いたしますので、郵送 またはFAX等でのご提出をお願いします。
- ・「教育ローン」、「教育カードローン」、「マイカーローン」、「リフォームローン」、「リフォームローン」、「フリーローン」、「カードローン」等、住宅ローン以外のローン:ご説資金のお使いみちに 関わる書類のご提出をお願いいたします。各商品ごとの必要書 類は、ごちらにてご確認をください。

#### <借換資金の場合(各ローン共通)> 借換対象ローンの「返済予定表」または「直近のご返済がわかる 返済口庫の通帳写し(住宅ローンの場合、直近6ヶ月分のご返済が わかる通帳写し)」をご提出いただきます。 ※通帳写しがない場合には、ご返済がわかる資料をアップロード してください。

#### 注:上記書類のアップロードがない場合、ご連絡させていただく 場合があります。また、そのまま審査を進められる場合もありま すが、後日提出が必要になります。

「あり」を選択した場合、最大20件までアップロードが可能で

![](_page_29_Picture_19.jpeg)

ご注意事項ご確認の上、その他必要書類があればアップロード。

![](_page_29_Picture_21.jpeg)

#### 登録内容の確認

### **P.31**∧

## 担保提供者さま・収入合算予定者さまの取り消し

![](_page_30_Picture_1.jpeg)

![](_page_30_Figure_2.jpeg)

### 登録内容確認:お申込人さま、担保提供者さま・収入合算予定さま

![](_page_31_Picture_1.jpeg)

![](_page_31_Figure_2.jpeg)

![](_page_32_Picture_0.jpeg)

![](_page_32_Figure_1.jpeg)

## その後の流れ:お申込後のご案内

![](_page_33_Picture_1.jpeg)

![](_page_33_Figure_2.jpeg)

お申込みが完了いたしましたら、申込時に登録したメールアドレス宛にお申込み完了のメールとマイページ作成のメールが届きますので、ご確認ください。 ローン審査用申込書はお客様控えとなりますのでダウンロードしてください。(この画面は離れるとダウンロードできなくなります)

## その後の流れ:マイページへのログイン

![](_page_34_Figure_1.jpeg)

![](_page_34_Figure_2.jpeg)

【1】:お客様専用マイページ作成のご連絡に記載されているマイページIDとマイページパスワードを入力。 【2】:PDF資料「マイページ利用規約を確認」をタップ。確認後、利用規約に同意するをチェック。

## その後の流れ:マイページへのログイン

![](_page_35_Figure_1.jpeg)

## その後の流れ:マイページログイン後

![](_page_36_Figure_1.jpeg)

【5】「お手続き」にて、お問い合わせ状況にてチャット、追加資料アップロードのご利用が可能

## その後の流れ:マイページ内

![](_page_37_Picture_1.jpeg)

![](_page_37_Picture_2.jpeg)